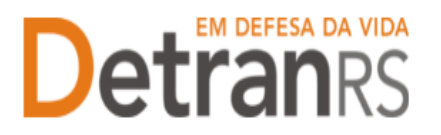

## MANUAL GEP PARA ALTERAÇÃO DE DADOS COMERCIAIS DE LEILOEIRO – ENDEREÇO COMERCIAL, E-MAIL,TELEFONE, PLATAFORMA, URL SITE

## Para solicitar Alteração dos dados comerciais de Leiloeiro no Sistema GEP

 No Menu, "Processo", escolha 'Processo Profissional'. Clique em 'Novo'. Escolha, em "Tipo Processo" a opção 'Alteração de Dados Comerciais' e clique em "Avançar".

| $\leftrightarrow$ $\rightarrow$ $C$ $\cong$ secweb                                      | .hml.intra.rs.gov.br/gep/mod-profissional-processo/profissional-processo-incluir.xhtml?windowld=698                                                                                                    |  |  |  |  |  |  |
|-----------------------------------------------------------------------------------------|----------------------------------------------------------------------------------------------------|--|--|--|--|--|--|
| GEP                                                                                     | Organização: - Setor: PROFIS<br>Usuário: PAULA DE SOUZA                                                                                                    |  |  |  |  |  |  |
| A Página inicial Processo Professional I Empresa Profissional Profissional Profissional | 3 Avançar « Fechar<br>Tipo Processo:<br>Selecione um Alteração de dados pessoais 2<br>Alteração Escolardade<br>Credenciamento Atividade<br>Desvinculação de Profissional<br>Desvinculação de Profissional<br>Desvinculação de Profissio |  |  |  |  |  |  |

2. Altere todos os dados comerciais necessários e após selecione "Gerar Processo".

É possível alterar os dados comerciais do Leiloeiro: e-mail, endereço, telefone, url site e plataforma.

| io Alteração de Dados Comercia | is - Processo: 2024010248 - No | ome: - Atividade: Leiloeiro                                    |
|--------------------------------|--------------------------------|----------------------------------------------------------------|
| xportar Docs 🛛 🛪 Fechar        |                                |                                                                |
| ral Documentos Dados Con       | nerciais Notificacões Históri  | ico                                                            |
| -                              |                                |                                                                |
| Leiloeiro                      |                                |                                                                |
| Contato                        |                                |                                                                |
|                                |                                |                                                                |
| Email Pessoal: -               |                                | Utilizado para receber senhas e notificações do credenciamento |
| Dados Comerciais               |                                |                                                                |
|                                |                                |                                                                |
| Email:                         |                                | Será mostrado no site para contato pelo cidadão                |
| Inscrição JucisRS:             | Data JucisRS:                  |                                                                |
| Url Site:                      |                                |                                                                |
| Plataforma:                    |                                |                                                                |
| Endereço Comercial             |                                |                                                                |
| CEP:                           |                                | Tipo Logradouro: Avenida                                       |
| Logradouro:                    |                                | Número: 800                                                    |
| Complemento: 1001              |                                | Bairro * PETROPOLIS                                            |
| Município: BORTO A             | LECRE                          | LIE: BC                                                        |
| PORTO A                        | LLONE                          | 01. 10                                                         |
| Telefones                      |                                |                                                                |
| Fone                           | Exibir no Site                 |                                                                |
| (51) 33                        | Sim                            |                                                                |
| (51) 99                        | Sim                            |                                                                |

3. Feito isso, o processo estará incluído no sistema, já possuindo número de registro (Processo xxxxx, como mostra a imagem abaixo) e estará na situação "Rascunho", ou

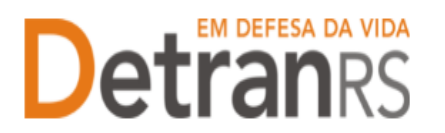

## ESTADO DO RIO GRANDE DO SUL SECRETARIA DA SEGURANÇA PÚBLICA DEPARTAMENTO ESTADUAL DE TRÂNSITO

seja, está em posse do profissional para finalização e envio ao setor de credenciamento.

OBS: O processo ficará em modo "Rascunho", até que a empresa anexe todos os documentos e encaminhe para o Credenciamento. Mas, atenção: um processo só fica em 'Rascunho' por 30 (trinta) dias. No 31.º dia, o processo será automaticamente cancelado pelo sistema e será necessário abrir novo processo.

- 4. Na aba "Documentos, na coluna "Ações", no botão "Gerar documento", você terá acesso ao:
  - a. Requerimento de Atualização de Dados Comerciais.
    - i. Clique para gerar o documento já preenchido pelo GEP.
    - ii. O profissional deverá utilizar a assinatura GOV.BR (gerar documento para assinatura digital)

Para maiores informações, verifique o Manual de Assinaturas. O requerimento e o Formulário deverão ser assinados pelo responsável da empresa.

b. Anexe os demais documentos exigidos.

| Ações                                | Situação                                                                                                    |  |
|--------------------------------------|----------------------------------------------------------------------------------------------------|--|
| + Carregar Arquivo                   | Não Informado                                                                                                    |  |
| + Carregar Arquivo - Gerar Documento | Não Informado                                                                                                    |  |
| + Carregar Arquivo                   | Não Informado                                                                                                    |  |
| Carregar Arquivo     Gerar Documento | Não Informado                                                                                                    |  |
| + Carregar Arquivo                   | Não Informado                                                                                                    |  |
| + Carregar Arquivo                   | Não Informado                                                                                                    |  |
| + Carregar Arquivo                   | Não Informado                                                                                                    |  |
| + Carregar Arquivo                   | Não Informado                                                                                                    |  |
|                                      | Ações<br>Carregar Arquivo<br>Carregar Arquivo<br>Carregar Arquivo<br>Carregar Arquivo<br>Carregar Arquivo<br>Carregar Arquivo<br>Carregar Arquivo<br>Carregar Arquivo<br>Carregar Arquivo<br>Carregar Arquivo<br>Carregar Arquivo |  |

- 5. Anexe demais documentos exigidos e clique em "Enviar Credenciamento"
- 6. Aparecerá a mensagem de envio com sucesso. Pronto! O seu pedido estará com o Credenciamento para análise e posterior retorno!

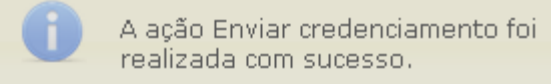

7. O Credenciamento irá fazer a análise dos documentos. O processo poderá

serdevolvido para a empresa para revisão:

a. O campo "Motivo" mostrará porque o documento foi rejeitado e o que precisaser corrigido.

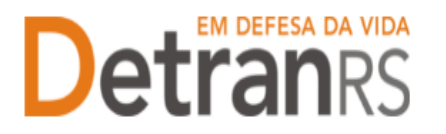

## ESTADO DO RIO GRANDE DO SUL SECRETARIA DA SEGURANÇA PÚBLICA DEPARTAMENTO ESTADUAL DE TRÂNSITO

| Documentos Solicitação 9 |             | les.      | Situação | Hotivo             | Onde<br>Retirar | Nodelo | Gerar<br>Doc |
|--------------------------|-------------|-----------|----------|--------------------|-----------------|--------|--------------|
|                          | Sentimety P | # Removal | Pendente | Motivo da rejeição |                 | )      |              |

- b. Remova o documento rejeitado.
- c. Anexe o documento corrigido e clique em "Enviar Credenciamento".
- d. Com toda a documentação aprovada, o processo será Deferido e o requerente receberá informação via e-mail.

Seguem algumas orientações gerais.

- a) Dúvidas sobre utilização do sistema GEP: HelpDesk da PROCERGS, (51) 3210-3995.
- b) Dúvidas sobre documentação: credenciamento@detran.rs.gov.br ou (51) 9868-76869.